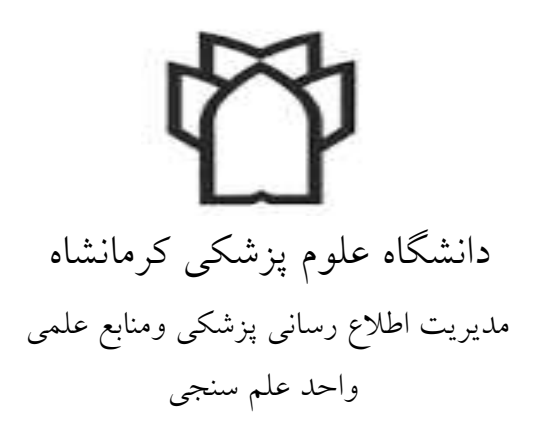

## راهنمای ایجاد پروفایل در Google Scholar

تهیه کننده : پروین باقری کارشناس مسئول علم سنجی

١

سرویس Google Scholar Citation یکی از کاربردی ترین سرویس های شرکت Google است که پژوهشگران قادر هستند از طریق آن به تمامی مقالات و فعالیت های علمی که تاکنون انجام داده اند، دسترسی پیدا کرده و میزان ارجاعات خود را پیگیری نمایند.در هر صورت، از میان ابزارهای مختلف،با توجه به پیچیدگی تنظیم رزومه و به روز نگهداشتن وب سایت شخصی، گوگل ابزاری با امکانات محدود، اما خلاصه و ساده را در اختیار ما گذاشته است که می تواند بسیار مفید واقع شود. ایجاد پروفایل گوگل اسکولار نه تنها برای فعالیتهای آکادمیکی مناسب و ضروری است بلکه برای ارتقاء رتبه وبومتریکی و جایگاه علمی دانشگاه مربوطه در جهان بسیار با اهمیت است.

استفاده از این سرویس از طریق انجام سه مرحله ساده امکان پذیر است:

## ۱. ایجاد پروفایل در Google Scholar Citation

برای ایجاد پروفایل در Google scholar شما ابتدا نیاز به یک اکانت گوگل Gmail و یک ایمیل آکادمیک دارید.

اگر پست الکترونیکی از سرویس ندارید به سایت www.google.com وارد شده واز طریق Create account ایجاد حساب یا یک اکانت Gmail برای خود باز کنید . کاربری وارد اکانت خود شوید

سپس سایت scholar.google.com را باز کنید و بر روی گزینه SIGN IN کلیک کنیدو با وارد کردن نام کاربری و کلمه عبور خود (مربوط به Gmail) وارد سایت شوید.

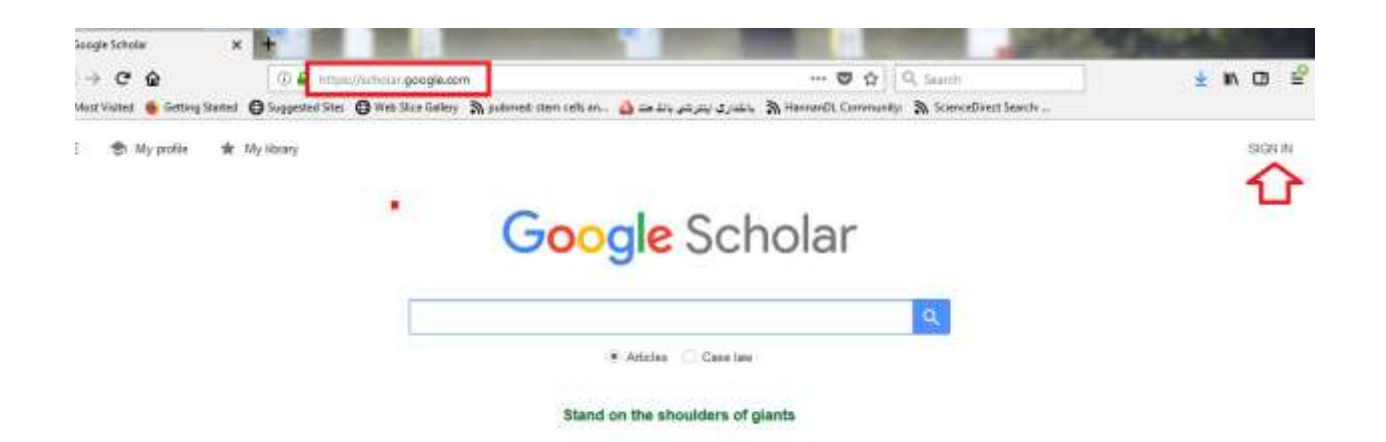

بر روی گزینه My profile کلیک کنید.

| Google Scholar                   |   |
|----------------------------------|---|
|                                  | ٩ |
| Articles      Case law           |   |
| Stand on the shoulders of giants |   |

در صفحه باز شده در قسمت Name نام و نام خانوادگی خود را به زبان انگلیسی و به همان شکلی که در مقالات می نویسید وارد نمایید. در قسمت Affiliation وابستگی سازمانی خود را بنویسید. در قسمت Email for verification ، ایمیل آکادمیک خود را وارد نمایید.

در قسمت Areas of interest ، زمینه های پژوهشی و علمی مورد علاقه خود را وارد نمایید.

سپس گزینه Make my profile public را تیک بزنید.

پس از تکمیل اطلاعات بر روی گزینه save کلیک کنید.

| Edit profile                              |  |  |  |  |  |  |  |
|-------------------------------------------|--|--|--|--|--|--|--|
| Name                                      |  |  |  |  |  |  |  |
| Affiliation                               |  |  |  |  |  |  |  |
| kermanshah university of medical sciences |  |  |  |  |  |  |  |
| Areas of interest                         |  |  |  |  |  |  |  |
| Email for verification                    |  |  |  |  |  |  |  |
| Homepage                                  |  |  |  |  |  |  |  |
| Make my profile public                    |  |  |  |  |  |  |  |
| SAVE                                      |  |  |  |  |  |  |  |

۲.ورود و ویرایش اطلاعات مقالات:

در این مرحله با استفاده از نامی که در مرحله قبل وارد شده است سیستم به صورت خودکار تمامی مقالاتی را که نام مذکور در آن وجود دارد، بازیابی می کند .درصورتی که از نتایج بازیابی شده اطمینان دارید و همه مقالات متعلق به شما می باشد، می توانید تمامی مقالات را به لیست اضافه نمایید .برای این کار برروی گزینه see all articles کلیک نمایید تا لیست کامل مقالات شما نمایش داده شود.

لیست را چک نمایید و مطمئن شوید که کلیه مقالات مربوط به شما می باشد .در صورتی که مقاله ای مربوط به شما نبود علامت تیک آن مقاله را بردارید.

|      | Ad                                                                                                    | ld article groups                                               |                                                         | ➡ 🔽               |  |  |  |  |
|------|----------------------------------------------------------------------------------------------------|-----------------------------------------------------------------|---------------------------------------------------------|-------------------|--|--|--|--|
| sol  | neila mohammadi                                                                                                    |                                                                 |                                                         |                   |  |  |  |  |
| Sele | ect groups of articles that you wrote                                                                                                    | 9.                                                              |                                                         |                   |  |  |  |  |
|      | Soheila Mohammadi                                                                                                    |                                                                 | 6 ARTICLES                                              | ALL IN PROFILE    |  |  |  |  |
|      | The effect of education based on protect school students in Yazd MH Baghianimoghadam, S Mohammad                                                                   | tion–motivation theory on skin c<br>di The Horizon of Medical S | ancer preventive practices<br>ciences, 2011             | among female high |  |  |  |  |
|      | Attitude towards and use of ecstasy in medical university interns? based on HBM<br>, SSM MAHMooDABAD, S Mohammadi Journal of preventive medicine and hygiene, 2009 |                                                                 |                                                         |                   |  |  |  |  |
|      | Soheila Mohammadi                                                                                                    |                                                                 | 7 ARTICLES                                              | ALL IN PROFILE    |  |  |  |  |
|      | Design of a coupled bioluminescent ass<br>S Mohammadi, M Nikkhah, M Nazari, I                                                                                      | ay for a recombinant pyruvate k<br>S Hosseinkhani - Photochemis | inase from a thermophilic<br>try and photobiology, 2011 | Geobacillus       |  |  |  |  |
|      | Investigation of the effects of carbon-bas<br>recombinant biosensor<br>S Mohammadi M Nikkhah S Hossein                                                             | ed nanomaterials on A53T alph                                   | a-synuclein aggregation u                               | sing a whole-cell |  |  |  |  |

همچنین اگر یک یا چند مقاله از شما در لیست نبود می توانید برای وارد کردن مقالات جدید خود گزینه Add را کلیک کرده و بعد از اضافه شدن مقالات کلید Next Stepرا بزنید تا وارد مرحله سوم شوید.

| Image: Second second second                                     |                                              | soheila moha                                                                                      | ammadi 🏿                                                                                              |          | SOLLOW |
|----------------------------------------------------------------------------------------------------|----------------------------------------------|---------------------------------------------------------------------------------------------------|----------------------------------------------------------------------------------------------------|----------|--------|
| Medical Nanotechnology         Image: Status       Medical Nanotechnology         Image: Status       Medical Nanotechnology         Image: Status       Medical Nanotechnology         Image: Status       Medical Nanotechnology         Image: Status       Medical Nanotechnology         Image: Status       Medical Nanotechnology         Image: Status       Medical Nanotechnology         Image: Status       Add article groups       tection-motivation theory on skin cancer preventive       27       201         Image: Status       Add articles       tection-motivation theory on skin cancer preventive       27       201         Image: Status       Add article manually       Assay for a Recombinant Pyruvate Kinase from a       8       201         Image: Status       Status       Status       Status       Status       Status       Status       Status                                                                                                    |                                              | kermanshah universit<br>Verified email at kums                                                    | ty of medical sciences<br>s.ac.ir                                                                     |          |        |
| TITLE       Image: State of the second second                                               | 6                                            | Medical Nanotechnolo                                                                              | ogy                                                                                                   |          |        |
| <ul> <li>The efference of the practice of the practice of</li></ul> | TITLE                                        |                                                                                                   |                                                                                                    | CITED BY | YEAR   |
| Design<br>Thermo<br>S Mohammadi, Wi Nazari, S Hosseinkhani<br>Photochemistry and photobiology 87 (6), 1338-1345                                                                                                    | The effe<br>practice<br>MH Bagh<br>The Horiz | Add article groups<br>Add articles<br>Add article manually                                        | tection-motivation theory on skin cancer preventive<br>students in Yazd<br>Mazloomi Mahmoudabad,<br>4 | 27       | 2011   |
|                                                                                                    | Design<br>Thermc<br>S Mohann<br>Photocher    | Configure article updates<br>naur, w wikkman, w wazan, 3 no<br>nistry and photobiology 87 (6), 13 | Assay for a Recombinant Pyruvate Kinase from a<br>sseinkhani<br>38-1345                               | 8        | 2011   |

همچنین اگر یک یا چند مقاله که متعلق به شما نیست ودر لیست مقالات شما وجود دارد می توانید برای حذف آنها ، مربع کنار مقالات را تیک زده و گزینه DELETE را کلیک کنید .

|              |                                                                             | soheila n                                                                       | nohammadi 🖌                                                                                                    |      | Follow |
|--------------|-----------------------------------------------------------------------------|---------------------------------------------------------------------------------|----------------------------------------------------------------------------------------------------|------|--------|
|              |                                                                             | <u>kermanshah u</u><br>Verified email a                                         | niversity of medical sciences<br>at kums.ac.ir                                                                                      |      |        |
|              | 6                                                                           | Medical Nanote                                                                  | echnology                                                                                                    |      |        |
|              |                                                                             |                                                                                 |                                                                                                    |      |        |
| -            | >> MERGE                                                                    | DELETE                                                                          | EXPORT                                                                                                    |      |        |
| $\checkmark$ | The effect of en<br>practices amore<br>MH Baghianimogh<br>The Horizon of Me | ducation based<br>ng female high<br>nadam, S Mohamm<br>edical Sciences 17       | on protection–motivation theory on skin cancer preventiv<br>school students in Yazd<br>nadi, SS Mazloomi Mahmoudabad,<br>(1), 27-34 | e 27 | 2011   |
|              | Design of a Co<br>Thermophilic O<br>S Mohammadi, M<br>Photochemistry a      | <b>Dupled Biolumin</b><br>Geobacillus<br>Nikkhah, M Nazar<br>nd photobiology 87 | escent Assay for a Recombinant Pyruvate Kinase from a<br>i, S Hosseinkhani<br>(6), 1338-1345                                        | 8    | 2011   |

------

۳. تکمیل و روز آمدسازی اطلاعات:

در این مرحله پروفایل شما ایجاد شده و از طریق سیستم یک درخواست تایید به ایمیل آکادمیک شما فرستاده می شود که باید آن را تایید نمایید. در این مرحله شما می توانید جزئیات مربوط به خود مانند ایمیل آکادمیک، وابستگی سازمانی و تصویرپروفایل را نیز ویرایش نمایید .به این منظور کلید Go را کلیک کنید.

از صفحه پروفایل خود گزینه Make it public را کلیک کنید تا پروفایل شما برای عموم قابل مشاهده و دسترسی بوده و از طریق گوگل اسکالر قابل جستجو باشد .دقت کنید که اگر ایمیل آکادمیک خود راتایید نکنید، پروفایل شما برای عموم قابل مشاهده و دسترسی نخواهد بود.

| 1                                                                       | soheila mohammadi<br>kermanshah university of medical sciences<br>Verified email at kums ac in                                                                                                    |          | 🖬 rauaw 🛛 | GE                   | E MY OWN PRO   | FLE         |
|-------------------------------------------------------------------------|----------------------------------------------------------------------------------------------------|----------|-----------|----------------------|----------------|-------------|
| $\bigcirc$                                                              | meneral (misuerumus))                                                                                                    |          |           | Cried by             | All            | Since 2013  |
| TILE                                                                    |                                                                                                    | CITED BY | YEAR      | Citations<br>h-index | 45<br>3        | 3B<br>2     |
| The effect of e<br>practices amon<br>MH Boghammog<br>The Hanzon of W    | ducation based on protection-motivation theory on skin cancer preventive<br>ng female high school students in Yazd<br>hatam. S Materimitet. SS Macloom Materioidated,<br>edcal Sciences 17 (1), 27-34 | 27       | 2011      | i10-index            | 1              | 1           |
| Design of a Cr<br>Thermophilic O<br>S Mohammadi, M<br>Photochemiolity a | oupled Bioluminescent Assay for a Recombinant Pyruvate Kinase from a<br>Geobacillus<br>Hikkitali, M Hazari, S Homenikhan<br>nit photobiology 07 (6), 1330-1345                                        | В        | 2011      | 1                    | пŀ             | п,          |
| Attitude toward<br>MttBagtianimog<br>Journal of prevent                 | ds and use of ecstasy in medical university interns? based on HBM<br>listern, SSM MAHMur(ARDA), S Mahammadi,<br>he medicine and hygiene 50 (4)                                                        | 5        | 2005      | 2012 2013            | 2014 2015 2016 | 2017 2018 0 |
| The inhibitory                                                          | effects of biomimetically designed peptides on a synuclein aggregation<br>indirization. S. Moturmadi, M. Nikitah, S.S.Amli<br>matter and between 6% 19/108                                            | 2        | 2017      |                      |                |             |

نکات مهم: ۱. چنانچه ایمیل آکادمیک خود را تایید نکرده باشید، پروفایل و اطلاعات شما برای عموم قابل مشاهده و دسترسی نخواهد بود. ۲. مقالاتی را که به هر دلیل بازیابی نشدند می توان از طریق ورود اطلاعات به صورت دستی به پروفایل اضافه کرد. ۳. شما همیشه می توانید از طریق کلید Go to my profile جزئیات مربوط به خود مانند ایمیل آکادمیک، وابستگی سازمانی، و تصویر پروفایل را ویرایش نمایید. ٤. اگر می خواهید از استنادات جدید به مقالات و یا اضافه شدن مقاله جدید به پروفایل خود آگاه شوید باید به قسمت Follow بروید و پس از انتخاب هر دو گزینه موجود در آن بر روی Create Alert کلیک کنید .اما پیش از آن حتما "باید گزینه موجود در آن بر روی Sign out ویرایش اطلاعات خود فعال کرده باشید.

| Goo | gle Sci            | holar               |                                   |                       |                                                |                          |                    |          |                                   |              | ۹ 🙆                                     |
|-----|--------------------|---------------------|-----------------------------------|-----------------------|------------------------------------------------|--------------------------|--------------------|----------|-----------------------------------|--------------|-----------------------------------------|
| 10  | Add ph<br>Comple   | ioto<br>Ne your p   | ulia A                            | 00                    | ▲ Add co-authors<br>We have co-authors avg     | ADD                      |                    |          |                                   | 9            | soheila mohammadi<br>soh moh50@phat.com |
|     |                    | •                   | soheila n<br>kemashah u           | nohar                 | nmadi 🖌                                        |                          |                    | G YOUXOW | Cited by                          | Add account  | Sign out                                |
| -   | 10                 |                     | Verified email a<br>Medical Nanob | at kums i<br>echnolog | ie ir<br>V                                     |                          |                    |          | Citations<br>h-index<br>110-index | 45<br>3<br>1 | 38<br>2<br>1                            |
|     | TILE               | ø                   | 1                                 |                       |                                                |                          | CITED BY           | YEAR     |                                   |              |                                         |
|     | The eff<br>practic | fect of e<br>es amo | ducation based<br>ng fomalo high  | t on prot<br>school s | ection-motivation lineory o<br>tudonts in Yazd | in skin cancer prevently | v <del>ii</del> 27 | 2011     |                                   |              |                                         |